# OPN-2500 Quick Start Guide

## **EOPTICON**

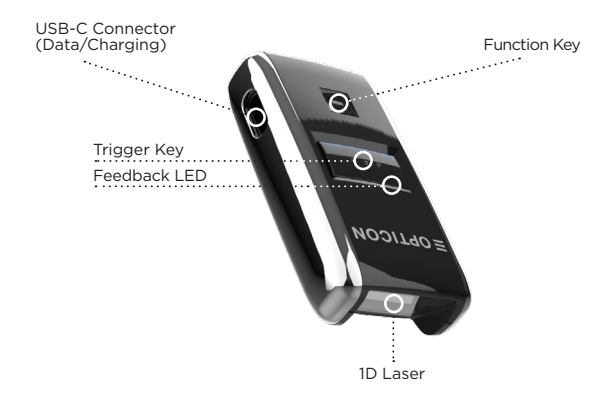

#### **Test barcodes**

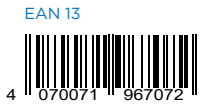

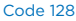

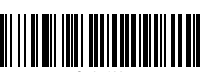

ode 128

Code 39

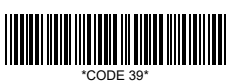

### Configuration

## **Quick Start Instructions**

#### OptiConnect

Download OptiConnect at:

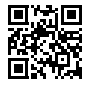

https:// opticonnect. opticon.com

#### **Bluetooth Mode**

BLE HID (Keyboard emulation)

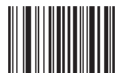

BLE OptiConnect / Serial

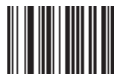

#### **Batch Mode**

OPN-2001

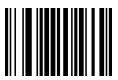

#### **Bluetooth Connection Setup**

#### Step 1 - Scan Bluetooth mode barcode

that matches the connection method you wish to use. The default mode is HID. The other is OptiConnect mode.

Step 2 - Hold the function key for 3 seconds until it beeps and begins to flash blue. The OPN-2500 is now discoverable by your host device. To cancel, hold the function key for 4 seconds.

#### Step 3 - To connect your device

in HID mode, use your host device Bluetooth to find and select the OPN-2500. The scanner will beep to indicate success or failure. For OptiConnect mode, open OptiConnect, go to 'Pair Scanner,' and select the discovered 'OPN-2500' to connect.

#### BLE HID (Bluetooth Low Energy Human Interface Device) makes the scanner function like a keyboard — a one-way communication from the OPN-2500 to your host device.

#### OptiConnect

This is our free application to manage your scanner and scan data. You can run OptiConnect on Android, iOS, Windows, and Mac.

#### Batch Mode/OPN-2001

Use this mode if you want to use the OPN-2500 as a batch scanner with the OPN Companion PC software.

For information about your OPN-2500, including detailed setup instructions, other modes, downloads and more, visit us at:

Opticon: opticon.com/products/opn-2500 Opticon USA: www.opticonusa.com/start/opn